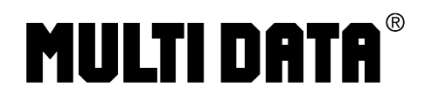

# Meldeverfahren mit Unterstützung der MDMS 4 Software

Die sogenannte "Mitteilung über elektronische Aufzeichnungssysteme (§ 146a Absatz 4 AO)" kann ab dem 1. Januar 2025 über das Portal www.elster.de vorgenommen werden. Dort steht das Formular "Mitteilung über elektronische Aufzeichnungssysteme (§ 146a Absatz 4 AO)" zur Verfügung.

Zur Abgabe des Formulars ist ein ELSTER-Benutzerkonto notwendig. Informationen zur Registrierung für ein Benutzerkonto finden Sie hier: https://www.elster.de/eportal/registrierung-auswahl.

Zur Unterstützung der Anwender haben wir für die TSE-fähigen Modelle (ECR-120, ECR-120L, ECR-220, ECR-220L, NR-420, NR-510R, NR-510B und die ER-900er Serie) innerhalb der MDMS 4 entsprechende Funktionalitäten vorgesehen. Die für die Meldung relevanten Daten können dort erfasst, bzw. direkt aus der TSE ausgelesen werden. Daraus generiert die MDMS 4 Software auf Wunsch ein PDF-Formular (z.B. zur Weitergabe an den Steuerberater) und/oder eine XML-Datei, die ggf. auf elster.de hochgeladen werden kann.

### **Erste Schritte**

Nach der Installation wird der Startbildschirm angezeigt. Falls Sie lediglich Daten sichern oder die Kasse / TSE-Kombination melden wollen, wird keine Lizenz benötigt. Diese lässt sich allerdings kostenlos anfragen und wird i. d. R. nach kurzer Zeit für Sie bereitgestellt.

| 🌠 MultiDataManagementSuite 4.0.145 (Beta)       |                                     |                                                                                                    |                                                                                                    |                                                         |                                               | – o ×            |
|-------------------------------------------------|-------------------------------------|----------------------------------------------------------------------------------------------------|----------------------------------------------------------------------------------------------------|---------------------------------------------------------|-----------------------------------------------|------------------|
| Software-Einstellungen                          | Hauptbildsch                        | nirm                                                                                                    | Journal anzeigen /<br>DSFinV-K                                                                                                    | Programmierung ändern<br>(Es itt keine Kase ausgewählt) | Firmware-Update<br>(Wahlen Sie eine Kasse aus | Hilfe / Feedback |
| Archiv                                          | Anlegen                             | Muster Da                                                                                                    | ta                                                                                                    |                                                         |                                               |                  |
| Zentrale<br>Gause OTSE 0                        |                                     | Firma (Name)<br>Muster Data                                                                                                    |                                                                                                    | √ ОК                                                    |                                               |                  |
| /                                               |                                     | Rechtsform<br>Gesellschaft mit beschrär                                                                                                    | nkter Haftung                                                                                                    | . ✓ ОК                                                  |                                               |                  |
| • Nutrit augeniesen                             |                                     | R Strale<br>R Hausnummer-Zusatz<br>R Hausnummer-Zusatz<br>R D.tz<br>R Adress Zusatz<br>Kontakt<br>Land<br>S Telefon Vorma<br>Numm<br>D G-Mail-Adresse Lent | Am Munterplate           123         V CK           128         V CK           129         V CK           120         V CK           121         V CK           121         V CK           121         V CK           121         V CK           121         V CK           121         V CK           121         V CK           121         V CK                                                                                                    | ₩ 0K<br>₩ 0K                                            |                                               |                  |
| Daten importeren<br>Vez mporteren implifikation | NNE Catenalize<br>De Vez. Sporteres | Ansprechpartne                                                                                                    | ar<br>and the second second seco | ok<br>ok<br>∳v ok                                       |                                               |                  |

Abbildung 1: Erfassung der Unternehmensdaten

Klicken Sie bitte auf *"Neues Unternehmen anlegen"* und füllen Sie die angezeigten Felder vollständig aus. Es wird unter jedem Unternehmen automatisch eine (1) Betriebsstätte angelegt. Werden weitere benötigt, lassen sich diese über das Kontext-Menü des Unternehmens (rechte Maustaste auf das Unternehmen) anlegen.

| Neues Unternehmen Anlegen      |                             |  |
|--------------------------------|-----------------------------|--|
| Muster Data                    |                             |  |
| Betriebsstätten: 1 Hardware: 0 | Muster Data                 |  |
|                                | Neue Betriebsstätte anlegen |  |
|                                | Unternehmen löschen         |  |

Abbildung 2: Betriebsstätte anlegen

Füllen Sie bitte die Formulardaten im anschließend angezeigten Fenster vollständig aus.

| Allgemeine Informationen | Betriebsstätte mel | lden (Meldeverfahren) |          |      |
|--------------------------|--------------------|-----------------------|----------|------|
| Name der Betriel         | osstätte           |                       |          |      |
| Zentrale                 |                    |                       |          | 🖌 ОК |
| Anschrift der Bet        | riebsstätte        |                       |          |      |
| 😭 Straße                 | Musterplatz        |                       | ~        | OK   |
| 🖀 Hausnummer             | 123 💉 O            | к                     |          |      |
| 🖀 Hausnummer-Zusatz      |                    | •                     | 🖉 ОК     |      |
| 😭 PLZ                    | 98765 💉 O          | к                     |          |      |
| 🏠 Ort                    | Musterburg         |                       | <b>~</b> | ОК   |
| Adress-Zusatz            |                    |                       | ×        | ОК   |
| Aufzeichnungssys         | teme / TSEs        | tin dieser Betri      | ebsstät  | te   |

#### Abbildung 3: Erfassung der Betriebsstätte

Sollten Sie bereits TSE-Daten eingelesen haben, können Sie über den Menüpunkt "Dieser Betriebsstätte zuweisen" bereits hier eine Zuweisung der Kasse vornehmen. Eine Kassen- / TSE-Kombination wird i. d. R. automatisch erkannt. Es reicht also die jeweilige TSE oder die Kasse zuzuweisen.

#### **TSE-Daten Einlesen**

Stecken Sie die TSE in das SD-Kartenlaufwerk des PC. Durch die voreingestellte Laufwerkserkennung können Sie direkt auf Schaltfläche "SD DATENTRANSFER" klicken.

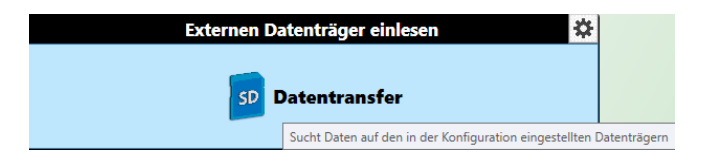

Abbildung 4: TSE-Datentransfermenü

Nach Beendigung des Datentransfers werden entsprechende Einträge im Feld "Eingehende Daten" und bei entsprechender Voreinstellung im Feld "Archivierte Daten" automatisch getätigt. Ggf. archivieren Sie die eingelesenen Daten manuell.

Wurde die TSE bereits in mehr als einer Kasse betrieben, werden durch den Datentransfer automatisch alle auf dieser TSE verfügbaren Kassen angelegt, bzw. aktualisiert.

| Externen Datenträger einlesen                                                                          | *      |
|----------------------------------------------------------------------------------------------------|--------|
| Alles archivieren Ausw. archivieren                                                                    | leeren |
| Name         Datenstand         Größe           SDsbTseD0347F24C500D:         17.12.24         63,5 KB | ^      |
| RegoogG30B5AN100000 16.12.24 2,11 KB                                                                   |        |
| SD Datentransfer                                                                                       |        |

Abbildung 6: Übersicht TSE/Kassendaten

Abbildung 5: Übersicht nicht zugewiesene Datensätze

Sollen alle Daten der TSE gesichert werden, klicken Sie auf "Alles archivieren". Falls die Daten für das Archiv neu sind, werden die betreffenden Kassen und die dazugehörige TSE im Fenster "Nicht zugewiesen" angezeigt. Eine Zuweisung zu einer Betriebsstätte ist nun möglich. Ein Klick auf den Datensatz öffnet ein Informationsfenster mit wichtigen Detailinformationen (Hard- und Software) mit weiteren Reitern für Journal-Informationen, kassenrelevanten Dokumentationen und Archiv-Informationen.

### Aufzeichnungssysteme / TSEs der Betriebsstätte zuweisen

Nach dem erfolgreichen Einlesen der Technischen Sicherheitseinrichtung können Sie die Kasse einer Betriebsstätte zuweisen. Dafür stehen zwei Möglichkeiten zur Verfügung.

|                                                                                                    | Archiv                                                                                               |                                      | \$                                                                                                  | Hard- / Software-Info Kassen-Journal Dokumente                                                                                                    | Archiv-Informationen                                                                                       |                                                                             |
|----------------------------------------------------------------------------------------------------|----------------------------------------------------------------------------------------------------|--------------------------------------|----------------------------------------------------------------------------------------------------|----------------------------------------------------------------------------------------------------|----------------------------------------------------------------------------------------------------|-----------------------------------------------------------------------------|
| Muster Data<br>Betriebsstätten 1 Hardware 0<br>Ericker 0 155 0<br>Filiale Bahnhofsvorplatz<br>Kassen 0 155 0 | ues Unternehmen Anlegen                                                                              |                                      |                                                                                                    | Hard- / Software-Informat<br>Informationen über die Hard- und Software<br>dieser Hardware<br>Systemkategorie<br>Kassensystem -> Elektronische Registrierkasser                            | Modell-Bezeichnung<br>Marke<br>Software-Version<br>Neuests Software<br>Software-Hersteller<br>Seriennummer | ER900<br>Sam4s<br>GER 03.007<br>GER 03.007<br>Sam4s<br>ER900QGS30B5AN100000 |
| Nicht zugewiesen       Name       ER900QG30B5AN100000       TSE 1                                            | Archivierung / Datenstand<br>17.12.24 / 16.12.24<br>Archivierung / Datenstand<br>17.12.24 / 17.12.24 | Große<br>2,11 KB<br>Große<br>63,5 KB | ER9000<br>역 Namen<br>국 In Date<br>고 Löscher<br>고 Dokum<br>Metada<br>Datenir<br>Aktuell<br>국 Betrieb | QG3085AN100000<br>andern<br>i exportieren<br>n<br>-K-Export nach Jahr<br>ente<br>attern<br>tegration erneut durchführen<br>te Betriebsstätte zuweisen • Nam<br>stättenzuweising entfernen | e Zertrale, Adresse: Musterp                                                                               | latz 123, 98765 Musterburg                                                  |

1. Auswahl aus dem Fenster "Nicht zugewiesen"

Abbildung 7: Zuweisung der Betriebsstätte

Per Rechtsklick auf den Datensatz öffnen Sie das Kontextmenü und nehmen dann über den Menüpunkt "Aktuelle Betriebsstätte zuweisen" die Zuweisung vor.

2. Zuweisung im Fenster "Betriebsstätte"

| Zertrale            |           |                    |                |          | <ul> <li>Image: A start of the start of the start of</li></ul> | ОК |
|---------------------|-----------|--------------------|----------------|----------|----------------------------------------------------------------------------------------------------|----|
| Anschrift der Bet   | riebsst   | tätte              |                |          |                                                                                                    |    |
| 🕈 Straße            | Muster    | platz              |                | ~        | ОК                                                                                                    |    |
| 🕈 Hausnummer        | 123       | 🖋 ОК               |                |          |                                                                                                    |    |
| 🕈 Hausnummer-Zusatz |           |                    | 💉 ок           |          |                                                                                                    |    |
| PLZ                 | 98765     | 🖋 ОК               |                |          |                                                                                                    |    |
| Ort                 | Muster    | burg               |                | ~        | ОК                                                                                                    |    |
| Adress-Zusatz       |           |                    |                | <b>~</b> | ОК                                                                                                    |    |
| ufzeichnungssvs     | teme      | / TSEs in di       | eser Betriebss | tätt     | e                                                                                                    |    |
| v                   | Dieser Be | triebsstätte Zuwei | sen            |          |                                                                                                    |    |

| Neues                                         | Unternehmen Anlegen                                                     |                       |   |
|-----------------------------------------------|-------------------------------------------------------------------------|-----------------------|---|
| Muster Data<br>Betriebsstätten: 2 Hardware: 2 | Legt ein neues Unternehme                                               | n in diesem Archiv an | ] |
| Zertrale<br>Kassen: 1.75E: 1                  |                                                                         |                       |   |
| Name<br>TSE 1                                 | Archivierung / Datenstand<br>17.12.24 / 17.12.24                        | Größe<br>63,5 KB      |   |
| Name<br>ER900QG30B5AN100000                   | Archivierung / Datenstand<br>17.12.24 / 16.12.24                        | Größe<br>2,11 KB      |   |
| Name<br>ER900QG30B5AN100000                   | 17.12.24 / 17.12.24<br>Archivierung / Datenstand<br>17.12.24 / 16.12.24 | Größe<br>2,11 KB      |   |

Abbildung 8: Auswahlfenster Zuweisung

Abbildung 9: Auswahlfester Zuweisung

Wählen Sie im Dropdown-Menü "Aufzeichnungssysteme in dieser Betriebsstätte" die gewünschten Kassen / TSEs aus. Die Datensätze werden übernommen und anschließend im Fenster der jeweiligen Betriebsstätte angezeigt.

### Vervollständigung der zu meldenden Kassen- und TSE-Daten

Über das Einlesen der Kassen- und TSE-Daten und der anschließenden Zuweisung zur jeweiligen Betriebsstätte liegen bereits eine Vielzahl der für das Meldeverfahren relevanten Daten vor. Diese werden automatisch in den Datenfeldern für die Kasse und die TSE angezeigt.

Nachgetragen werden müssen nicht automatisch erfassbare Daten für den Kaufzeitpunkt der Kasse und der TSE und den Zeitpunkt der Inbetriebnahme (und ggf. der Außerbetriebnahme).

| Systemkateoprie                               | Hardware-Typ                                                     |     |   |
|-----------------------------------------------|------------------------------------------------------------------|-----|---|
| Technische Sicherheitseinrichtung -> SD-Karte | Technische Sicherheitseinrichtung                                | ×   | , |
|                                               | SD-Karte                                                         | ~ * |   |
|                                               | Seriennummer                                                     |     |   |
|                                               | D0347F24C500D36671268E02D4D85DD18D04CC752335A5ED2D47E39F2A3C4EFD | 4   | , |
|                                               | Anschaffungsdatum (Rechnungsdatum)                               |     |   |
|                                               | 26 3 2021                                                        | 1   | è |
|                                               | Data habitalahashara                                             |     |   |
|                                               | 26 3 2021                                                        |     |   |
|                                               | 20 ×3 ×2021                                                      | 4   | ľ |
|                                               | Außerbetriebnahme                                                |     |   |
|                                               | Außer betrieb genommen                                           |     |   |
|                                               | Datum Außerbetriebnahme                                          |     |   |
| No. of Concession, Name of Concession, Name   | 1 X1 K1                                                          | 1   | ŕ |
|                                               | Grund Außerbetriebnahme                                          |     |   |
| swissbit*                                     | Software-Hersteller                                              |     |   |
|                                               | Unbekannt                                                        |     |   |
|                                               | Software-Name                                                    |     |   |
| 0.00                                          | Smisshit Fernware                                                |     |   |
| 868                                           | Software-Version                                                 |     |   |
|                                               | 10.3                                                             |     |   |
|                                               | Hardware-Hersteller                                              |     |   |
|                                               | Switchit                                                         |     |   |
| TSE                                           | Hardware-Name                                                    |     |   |
| TP-02152                                      | Swissbit SD-TSE                                                  |     |   |
| TR-05155                                      | Hardware-Version                                                 |     |   |
| Contraction of the second second second       | Unbekannt                                                        |     |   |
|                                               | Bsi-Zertifikats-ID                                               |     |   |

Abbildung 10: Eingabeformular TSE-Meldedaten

| Systemkategorie                                                                                                    |                                                                                                    | Hardware-Typ                       |      |
|----------------------------------------------------------------------------------------------------|----------------------------------------------------------------------------------------------------|------------------------------------|------|
| Kassensystem -> Elektronische                                                                                                    | Registrierkassen                                                                                                    | Kassensystem                       | ×    |
|                                                                                                    |                                                                                                    | Elektronische Registrierkassen     |      |
|                                                                                                    |                                                                                                    | Seriennummer                       |      |
|                                                                                                    |                                                                                                    | ER900QG3085AN100000                | 🗸 ok |
|                                                                                                    |                                                                                                    | Anschaffungsdatum (Rechnungsdatum) |      |
|                                                                                                    |                                                                                                    | 26 3 2021                          | V OK |
| -                                                                                                    | and the second second s | Datum Inbetriebnahme               |      |
|                                                                                                    | ALC: NO.                                                                                                    | 26 3 2021                          | 🖌 OK |
|                                                                                                    | and the second second s | Automatic and the second           | + •n |
|                                                                                                    | 1000                                                                                                    | Außerbetriebranmen                 |      |
|                                                                                                    | 1995   / / / / / / / / / / / / / / / / / /                                                                                                    | Datum Außerbetriebnahme            |      |
|                                                                                                    |                                                                                                    | 1 1 1                              |      |
| and the second second se |                                                                                                    | Grund Außerbetriebnahme            | V OK |
| <b>N</b>                                                                                                    |                                                                                                    |                                    |      |
|                                                                                                    |                                                                                                    | Software-Hersteller                |      |
| 4                                                                                                    |                                                                                                    | Sam4s                              |      |
| ć                                                                                                    |                                                                                                    | Software-Name                      |      |
| 2                                                                                                    |                                                                                                    | Firmware                           |      |
| ~                                                                                                    |                                                                                                    | Software-Version                   |      |
| <u> </u>                                                                                                    |                                                                                                    | GER 03.007                         |      |
| <b>1</b>                                                                                                    |                                                                                                    | Hardware-Hersteller                |      |
| Hardware                                                                                                    | FR900                                                                                                    | Sam4s                              |      |
| CED 03 007                                                                                                    |                                                                                                    | Hardware-Name                      |      |
| GER 03.007                                                                                                    |                                                                                                    | Handharan Manian                   |      |
| [SN] E                                                                                                    | R900QG30B5AN100                                                                                                    | 000 Helenet                        |      |

Abbildung 11: Eingabeformular Kassenmeldedaten

Nach einer Plausibilitätsprüfung werden die Datenfelder mit einem grünen Haken als "OK" gekennzeichnet. Die Prüfung gilt allerdings nur als Hinweis. Die Daten für das Meldeverfahren können auch erstellt werden, wenn die Prüfung invalide ist.

## Meldung für eine Betriebsstätte erstellen

Sind alle relevanten Daten für die Meldung erfasst, kann über die MDMS 4 Software eine PDF-Datei erstellt werden. Diese Datei können Sie für die eigenen Unterlagen archivieren (ausdrucken und zu den Kassenunterlagen legen), einem Steuerberater weiterleiten oder als Kopiervorlage für die Eingabe im Elster-Portal nutzen.

| Allgemeine Informationen | Betriebsstätte melden (Melde | verfahren) |                                  |
|--------------------------|------------------------------|------------|----------------------------------|
| Neue Meldung generieren  | Vorherige Meldung wählen:    | Meldung v  | on Dienstag, 17. Dezember 2024 🔍 |
| Als Elster-Xml speichern | Als PDF speichern            |            |                                  |

#### Abbildung 12

Zusätzlich bietet die Software die Möglichkeit, eine XML-Datei zu erzeugen, die im Rahmen des Meldeverfahrens im Elster-Portal hochgeladen werden kann.

- Als PDF speichern

Klicken Sie auf den Button "Als PDF speichern" wird eine PDF-Datei mit den Meldedaten generiert und angezeigt. Sie können sich diese Datei dann in einem gewünschten Verzeichnis speichern (Speicherort bitte merken!)

|                                                                                                    | - Für Ih                                                                               | re Unterlagen -                                                                                                    |  |
|----------------------------------------------------------------------------------------------------|----------------------------------------------------------------------------------------|----------------------------------------------------------------------------------------------------|--|
|                                                                                                    | Unternehmer                                                                            | ns-Informationen                                                                                                    |  |
| Firma (Name)                                                                                                    |                                                                                        |                                                                                                    |  |
| Muster Data                                                                                                    |                                                                                        |                                                                                                    |  |
| Wuster Data                                                                                                    |                                                                                        |                                                                                                    |  |
| Rechtsform                                                                                                    |                                                                                        |                                                                                                    |  |
| Gesellschaft mit beschränk                                                                                                    | ter Haftung                                                                            | ¥                                                                                                    |  |
| Firmen-Anschrift                                                                                                    |                                                                                        |                                                                                                    |  |
| A Straße                                                                                                    | Am Musterplatz                                                                         | at or                                                                                                    |  |
| Alaurnummer                                                                                                    | 123 12 04                                                                              | 4 OK                                                                                                    |  |
| A Haurnummer-Zuratz                                                                                                    |                                                                                        | <b>a</b> ¥                                                                                                    |  |
| A arr                                                                                                    | 98765                                                                                  | OK .                                                                                                    |  |
| A CT                                                                                                    | Musterburg                                                                             | - A - 04                                                                                                    |  |
| A                                                                                                    | maserburg                                                                              | - OK                                                                                                    |  |
| Adress-Zusatz                                                                                                    |                                                                                        | ✓ OK                                                                                                    |  |
| Kontakt                                                                                                    |                                                                                        |                                                                                                    |  |
| Land                                                                                                    | DE V                                                                                   |                                                                                                    |  |
| Telefon Vorwahl                                                                                                    | 01234 V OK                                                                             |                                                                                                    |  |
| Numme                                                                                                    | 567890 V OK                                                                            |                                                                                                    |  |
| kentak                                                                                                    | t de munterelata da                                                                    | <b>•</b>                                                                                                    |  |
| E-Mail-Adresse Kontak                                                                                                    | emusteruatade                                                                          | ok ⊘k                                                                                                    |  |
| Seburdatum 1 1<br>Straße<br># Hausnummer<br># Hausnummer-Zusatz<br># PLZ<br># Ort<br># Adress-Zusatz<br>teuer-Nummer                                                                                                    | 1<br>Am Musterplatz<br>123 V OK<br>98765 OK<br>Musterburg<br>Information 2<br>osstätte | v ok<br>ok<br>v ok<br>v ok<br>v ok<br>v ok                                                                                                    |  |
| stem-Klassifikation 1<br>assensystem<br>stem-Klassifikation 2<br>lektronische Registrierkass                                                                                                    | Aufzeichnungssysten                                                                    | n in dieser Betriebsstätte<br>System-Kaufflaufon 1<br>* Richtlicke Scherheitseinichtung<br>System-Kaufflaufon 2<br>So-Karte                                                                                                    |  |
| am4s                                                                                                    |                                                                                        | Sottware-Hersteller<br>Unbekannt                                                                                                    |  |
| ftware-Name                                                                                                    |                                                                                        | Software-Name                                                                                                    |  |
| oftware-Version                                                                                                    |                                                                                        | Software-Version                                                                                                    |  |
| ER 03.007                                                                                                    |                                                                                        | 1.0.3                                                                                                    |  |
| ardware-Hersteller                                                                                                    |                                                                                        | Hardware-Hersteller<br>Swischit                                                                                                    |  |
| ardware-Name                                                                                                    |                                                                                        | Hardware-Name                                                                                                    |  |
| R900                                                                                                    |                                                                                        | Swissbit SD-TSE                                                                                                    |  |
| ardware-Version                                                                                                    |                                                                                        | Hardware-Version                                                                                                    |  |
| and the second second se |                                                                                        | WITH DESIGN AND A DESIGN AND AN |  |
| aufdatum AS                                                                                                    |                                                                                        | Bsi-Zertifikats-ID                                                                                                    |  |

Abbildung 13: Muster PDF-Datei (Auszug)

- Als Elster XML speichern

Über den Menüpunkt "Als Elster XML speichern" können Sie eine XML Datei erzeugen, die im Elster-Portal im Formular hochgeladen werden kann.

Das Formular finden Sie Im Elster-Portal unter *Formulare & Leistungen > Alle Formulare > Sonstige Formulare > Mitteilung über elektronische Aufzeichnungssysteme (§ 146a Absatz 4 AO)* 

| Datenübern                                                | ahme                            |                                                                                                    |                                                                                                    |
|-----------------------------------------------------------|---------------------------------|----------------------------------------------------------------------------------------------------|----------------------------------------------------------------------------------------------------|
| Frühere Abgaben                                           | XML-Import                      | Arbe                                                                                                    | it und Zeit sparen?                                                                                                    |
| aden Sie hier Ihre Fo<br>Hochladen von Formu<br>XML-Daten | mulardaten hoch.<br>lardaten 😗. | Detaillierte Informationen finden Sie in der Benutzeranleitung zum<br>Arbeit<br>Form<br>das Sj<br>dar n | eine Dateilobernahme kohien sie<br>und Zeit sparen. Sie wählen ein<br>Jlar einer früheren Abgabe aus und<br>/stem kopiert automatisch alle Daten in<br>eue Formular.            |
| Muster Data Zertr                                         | ale 638700338306                | 113351 elster.xml X Werd<br>In det<br>roeue<br>+ XML-Daten hochladen<br>ander                           | en alle Angaben übernommen?<br>Regel werden alle Angaben in das<br>Formular übernommen. Aufgrund von<br>zesänderungen können sich Formulare<br>n. Einzelne Angaben können daher |
|                                                           |                                 | nicht i<br>Was p<br>Übern<br>nachs                                                                      | mmer übernommen werden.<br>assiert danach?<br>sommene Angaben können Sie im<br>ten Schritt anpassen und ergänzen.                                                               |

Abbildung 14: Elster Datenübernahme aus XML

↑ > 3 - Elektronische Aufzeichnungssysteme (eAs) > Angaben zum elektronischen Aufzeichnungssystem (eAs)(1. Eintrag)

Angaben zum elektronischen Aufzeichnungssystem (eAs) 1. Eintrag

|                                                      | Elektroniecko Dopistriadurena           |
|------------------------------------------------------|-----------------------------------------|
| Art des eAs                                          | elektronische Registrierkässen          |
| Software des eAs                                     | Firmware                                |
| Software-Version des eAs                             | GER 03.007                              |
| Seriennummer des eAs / Software-App                  | ER900QG30B5AN100000                     |
| Hersteller des eAs                                   | Sam4s (Shinheung Precision Corporation) |
| Modell des eAs                                       | ER900                                   |
| Anschaffung des eAs                                  | 26.03.2021                              |
| Inbetriebnahme des eAs                               | 26.03.2021                              |
| Außerbetriebnahme des eAs                            | 📅 ТТ.ММ.ЈЈЈЈ                            |
| Grund der Außerbetriebnahme des eAs                  |                                         |
| Bemerkungen zum eAs                                  |                                         |
|                                                      |                                         |
|                                                      |                                         |
|                                                      |                                         |
|                                                      | 1                                       |
| Ihnen stehen noch 1000 Zeichen zur Verfügung.        |                                         |
| angahen zur technischen Sicherheitseinrichtung (TSF) |                                         |

Abbildung 15: Elster Daten eAS (Auszug)

**Wichtiger Hinweis:** Die Unterlagen in Bezug auf das Meldeverfahren (Mitteilung über elektronische Aufzeichnungssysteme (§ 146a Absatz 4 AO) sind Bestandteil der Verfahrensdokumentation Ihres Unternehmens. Bitte legen Sie diese zu Ihren Unterlagen.